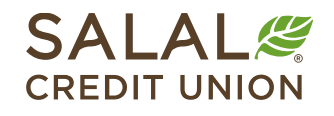

800.562.5515 • SalalCU.org

# Online Banking Multi-Factor Authentication Options – Desktop Only

Multi-Factor Authentication (MFA), also known as Two-Factor Authentication, is a security feature that requires more than one method of authentication to verify your identity. You can set up or manage your authentication preferences by logging in to Online Banking.

*Note: MFA* setup and changes must be done from a desktop or laptop.

### **Managing Your MFA Options**

You have several options in Online Banking for receiving Multi-Factor Authentication codes, including Email, SMS, Phone (voice call), or a 2FA (Two-Factor Authentication) app such as Google Authenticator.

To manage your MFA settings, log in to Online Banking and select the **down carat icon** next to your name in the upper right corner of the screen.

In the drop-down menu, select Settings.

| S.<br>cr | ALAL      | ION      |                     |              |                    | C DP V     |
|----------|-----------|----------|---------------------|--------------|--------------------|------------|
|          | Dashboard | Accounts | Transfer & Payments | Self Service | Financial Planning | Messages   |
|          |           |          |                     |              |                    | 8 Settings |
|          | Dashboa   | ard      |                     |              |                    | U Log Out  |

You can also click on Self Service and then select Settings.

| Dashboard                             | Accounts | Transfer & Payments   | Self Service                                  | Financial Planning                 |       |
|---------------------------------------|----------|-----------------------|-----------------------------------------------|------------------------------------|-------|
| Get More Lift<br>from Your Home Equit | у.       | Lock in our Best HELO | Self Service<br>Do it yourself of<br>Messages | e<br>r get help.<br>Check Services | ©     |
| Dashbo                                | ard      |                       | Tutorials<br>Courtesy Pay<br>Skip-a-Pay       | Locations<br>Settings              | Thelp |

Once you are in **Settings**, select the **Security** tab. From this screen you can change your MFA settings and select how you would like to receive your Two-Factor Authentication notifications.

To enable Multi-Factor Authentication every time you log in to Mobile or Online Banking, find the **Require Two-Factor Authentication for Each Login** switch to the right of the Two-Factor Authentication heading and toggle it to **ON**.

**Note:** Making changes to your MFA settings or adding a new option requires verification using an existing MFA option you already have enabled.

| Dashboard                                  | Accounts            | Transfer & Payments | Self Service              | Financial Planning        |          |
|--------------------------------------------|---------------------|---------------------|---------------------------|---------------------------|----------|
| Settings<br>Profile See<br>Security Inforr | <b>curity</b> Conta | act Accounts Appi   | lications                 |                           | P ( Help |
|                                            |                     | USERNAME            |                           |                           |          |
|                                            |                     | PASSWORD            | ****** (not displayed     | for security reasons)     |          |
| Two-Factor Au                              | uthentication       | F                   | Require Two-Factor Authen | tication For Each Login 💿 | OFF ON   |
|                                            |                     | EMAIL CODE          | 3 email addresses on f    | ile                       | ENABLED  |
|                                            |                     | CODE VIA SMS        | 1 SMS-enabled phone       | number on file            | ENABLED  |
|                                            |                     | CODE VIA VOICE CALL | 3 phone numbers on fil    | le                        | ENABLED  |
|                                            |                     | 2FA APP             | Authentication app ena    | abled                     | ENABLED  |

### **Select Your MFA Notification Options**

Go to Email option. Go to SMS text option. Go to Voice Call (Phone) option.

Go to 2FA APP option.

#### Email

To enable Two-Factor Authentication via email, select the **pencil icon** on the far right of the **Email Code** line.

|                           | EMAIL CODE                    | 1 email address on file            |                        |
|---------------------------|-------------------------------|------------------------------------|------------------------|
| Then turn on email auther | tication in the drop          | down menu and select <b>Done</b> . |                        |
|                           | A one-time co<br>addresses ca | n be edited under the Contact tab. | s of choice. The email |
|                           | EMAII                         | . j @hotmai                        | l.com                  |
| EMAIL CODE                |                               | Edit in contact setting            | gs >                   |
|                           | Set As F                      | referred Authentication Method 🔶   |                        |

Make sure the email address we have on file for you is current. If you need to add or change an email address, go to the **Contact** tab, and click on the **pencil icon** to update it.

Done

#### SMS

To set up SMS Two-Factor Authentication you will first need to go into the **Contact** tab (within Online Banking) and select a mobile device you already have on file or add a new mobile device.

| Settinas         |           |                 |                   |                 | E Ø Help |
|------------------|-----------|-----------------|-------------------|-----------------|----------|
| Profile Security | Contact A | ccounts Applica | itions            |                 |          |
| Addresses        |           |                 |                   |                 |          |
|                  | MAILING   |                 | _                 | 9 US            |          |
|                  |           | 1 C DOAL        |                   | , 00            |          |
|                  | HOME      | 1943 Нарру Т    | esting Lane, SEAT | TLE WA 98115 US |          |
|                  |           |                 |                   |                 |          |
| Phone Numbers    |           |                 |                   |                 |          |

#### SMS (continued)

In the dropdown menu, enter a mobile phone number (if you are adding a new device). Select the checkbox verifying that you would like to receive SMS text messages to this number. Then select **Send a code via text**, after which a code will be sent to your device (at the phone number listed).

| MOBILE | 206-2                                                                                                   |
|--------|----------------------------------------------------------------------------------------------------|
|        | ✓ I Would Like To Receive SMS Text Messages To This Number<br>Standard text messaging rates will apply. |
|        | <b>Status:</b> Not Confirmed - we cannot deliver text to this number until it is confirmed.             |
|        | Send a code via text                                                                                    |
|        | Set As Preferred Contact Phone                                                                          |
|        | Save Changes Cancel                                                                                     |

Once you have your code, enter it in the box provided. Then select Save Changes.

|    | This Is An International Number                                                                       |
|----|----------------------------------------------------------------------------------------------------|
|    | I Would Like To Receive SMS Text Messages To This Number<br>Standard text messaging rates will apply. |
|    | Status: Not Confirmed - we cannot deliver text to this number until it is<br>confirmed.               |
|    | Code<br>Enter Code                                                                                    |
|    | Confirm Code Resend confirmation code                                                                 |
| Si | ve Changes Cancel                                                                                     |

#### Voice Call (Phone)

To set up Two-Factor Authentication via phone call, first make sure your phone number is up to date. If you need to update your phone number, you can do so by going into the **Contacts** tab and selecting the **pencil icon** to the right of the number you would like to update.

If your phone number is up to date, go to the **Security** tab under **Settings**. Go down to the Phone Numbers section and select the **pencil icon** to the right of the number you would like to enable.

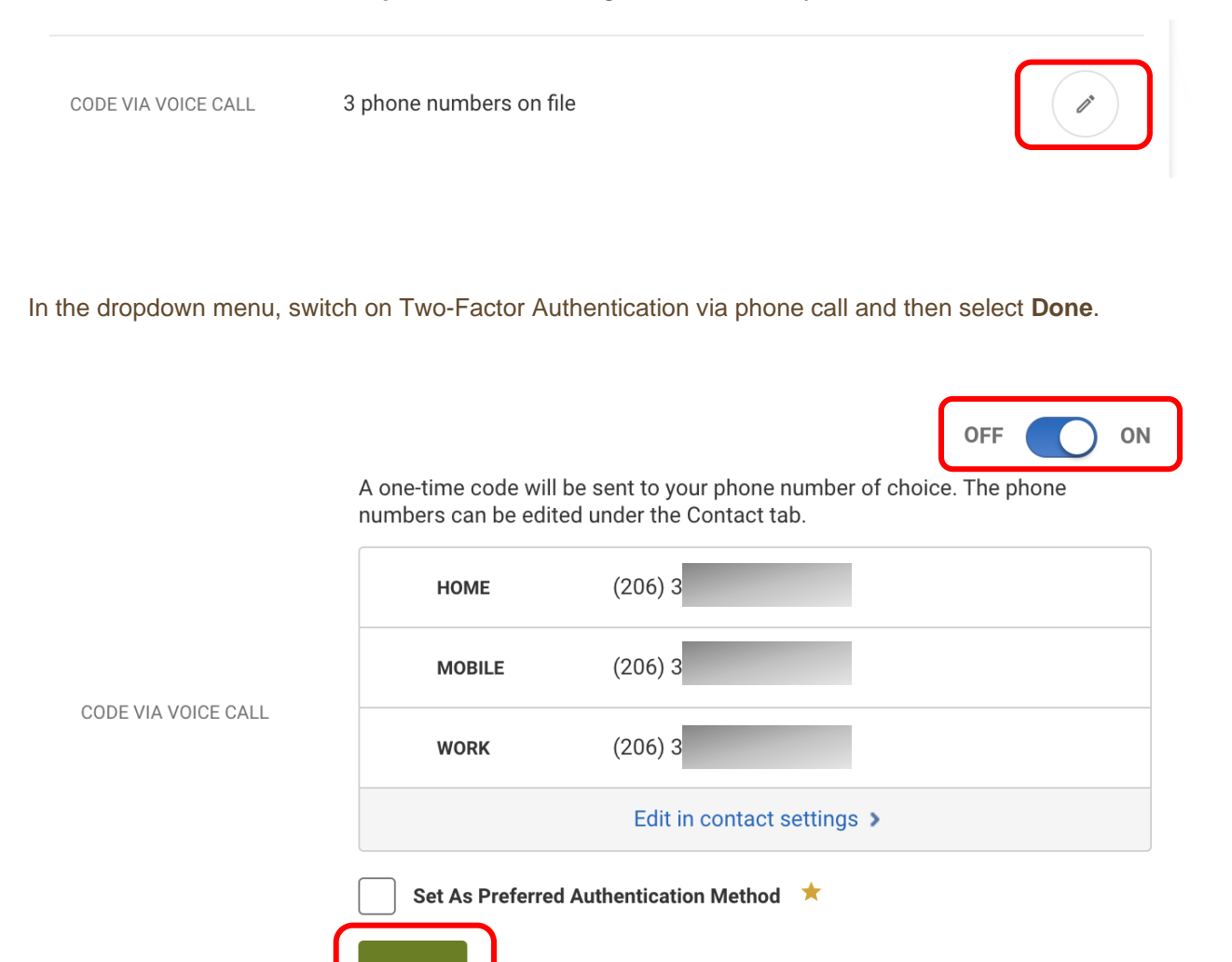

Done

#### 2FA App

If you want to use a Two-Factor Authentication app like Google Authenticator, Authy, or Duo, follow these steps. First, download the authentication app that you would like to use on your mobile device.

Then, back in Online Banking, go to the **Security** tab within **Settings**. Find the **2FA APP** option under **Two-Factor Authentication** and select the **pencil icon** to the right.

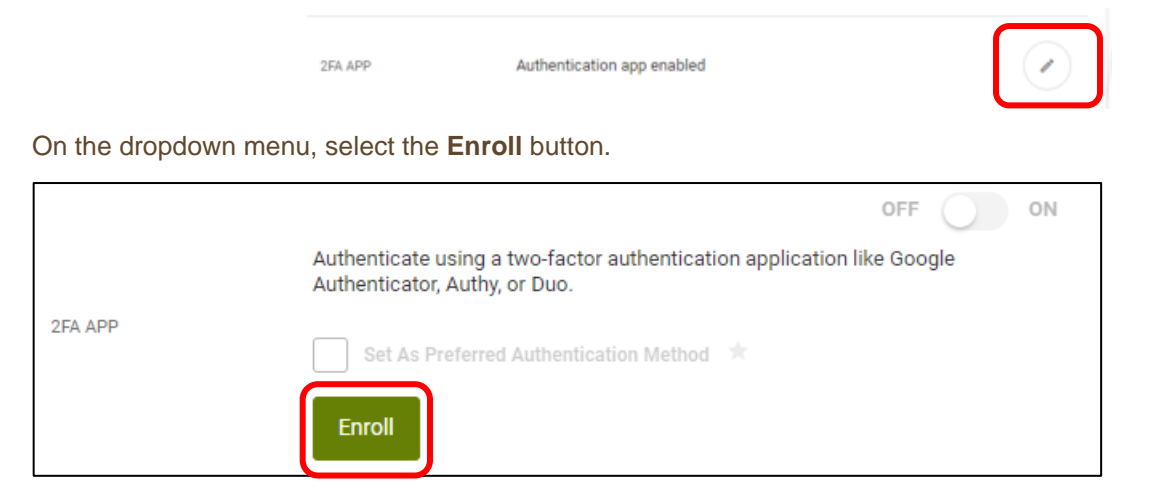

A QR code will then appear on the screen. Next, go to your mobile device and open up the authentication app. Using your mobile device, you will need to scan the QR code from Online Banking in your browser window. You can also manually enter the code on your mobile device.

|         | OFF ON                                                                                                    |
|---------|----------------------------------------------------------------------------------------------------|
|         | Authenticate using a two-factor authentication application like Google<br>Authenticator, Authy, or Duo.                 |
|         | Scan the QR code using your preferred authentication app. Alternatively, you can manually enter the code into your app. |
| 2FA APP |                                                                                                    |
|         | Enter code manually. P                                                                                                  |
|         | Set As Preferred Authentication Method 🖈                                                                                |
|         | Cancel Next                                                                                                    |

Once the account is added to your authentication app, enter in the code from the authentication app into the box found below the QR code and then select **Next**.

| 2FA APP |                                        |      |  |
|---------|----------------------------------------|------|--|
|         |                                        |      |  |
|         | Enter code manually. P                 | ĽL7B |  |
|         | Set As Preferred Authentication Method |      |  |
|         | Cancel Next                            |      |  |

The **2FA APP** option will then automatically be turned on. The next time an MFA code is required when using Mobile Banking, you will be able to copy from the authenticator app and paste into the mobile app without leaving your mobile device.

| 2FA APP | Authenticate using a two-factor authentication application like Google<br>Authenticator, Authy, or Duo. |
|---------|----------------------------------------------------------------------------------------------------|
|         |                                                                                                    |

### Need Help? Give Us a Call

If you have questions or need further assistance, feel free to call our Virtual Branch at **206.298.9394** or **800.562.5515**.